## Consultation compte de taxes pour le public

- 1. Cliquez sur le lien « Logiciel de consultation »;
- 2. Cliquez sur « Consulter les données » dans la section Consultation;
- 3. Effectuez selon les informations que vous possédez, soit :
  - adresse;
  - matricule;
  - cadastre;

Veuillez indiquer le plus précisément possible les renseignements sur la propriété recherchée, de façon à permettre au système de bien retourner l'information souhaitée.

- 4.1 Effectuer une recherche par adresse
  - Choisissez la municipalité
  - Entrez le numéro civique;
  - Entrez le nom de la rue. Pour faciliter la recherche, si le nom de la rue débute par le préfixe St, Ste, Saint, Sainte, indiquez seulement le nom (Exemple : pour Saint-Pierre, inscrire Pierre)

| Rechercher par : | Adresse 🗸                   |
|------------------|-----------------------------|
| Municipalité     | -Aucun-                     |
| Numéro civique   |                             |
| Rue              |                             |
| Local            | (suite, unité, bureau, app) |

- 4.2 Effectuer une recherche par matricule
  - Entrez le numéro de matricule de la propriété.

| RECHERCHE PAR MATRICULE |                        |
|-------------------------|------------------------|
| Rechercher par :        | Matricule ¥            |
| Matricule               |                        |
|                         | (2345-78-3423-0000000) |
| RECHERCHER              |                        |

- 4.2 Effectuer une recherche par cadastre
  - Entrer le numéro de cadastre

| RECHERCHE PAR CADASTRE |            |
|------------------------|------------|
| Rechercher par :       | Cadastre 🖌 |
| Cadastre               |            |
| RECHERCHER             |            |